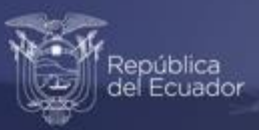

# Instructivo para acceder al visualizador trimestral de Siniestros de Tránsito

Estadísticas de Transporte (ESTRA)

Enero, 2022

www.ecuadorencifras.gob.ec

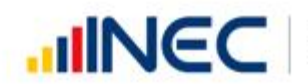

Buenas cifras, mejores vidas

## Instrucciones para acceder al visualizador trimestral de Siniestros de Tránsito

### Estadísticas de Transporte (ESTRA)

El visualizador de las Estadísticas del Transporte (ESTRA), presenta de manera didáctica e interactiva los resultados de la operación estadística referente a: vehículos matriculados, siniestros de tránsito, transporte aéreo y marítimo del Ecuador.

A continuación, se presenta una guía para acceder al visualizador:

 Ingrese a la página web <u>http://www.ecuadorencifras.gob.ec</u> y dar clic en el ícono "Estadísticas".

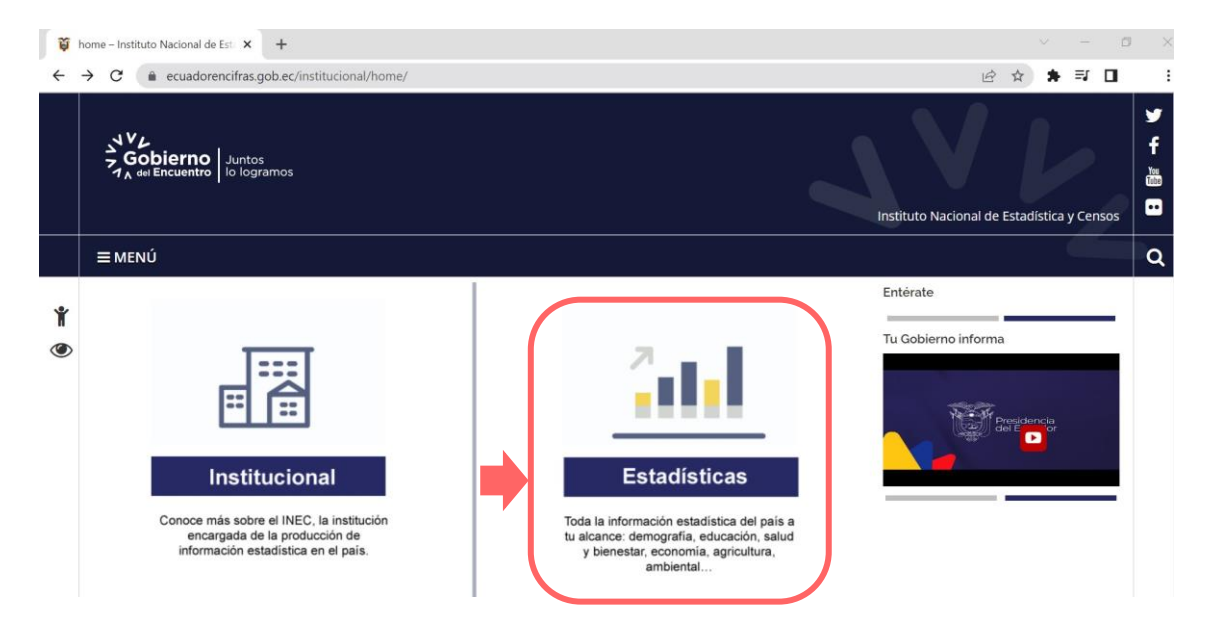

Esto le dirige a la página de inicio de la institución:

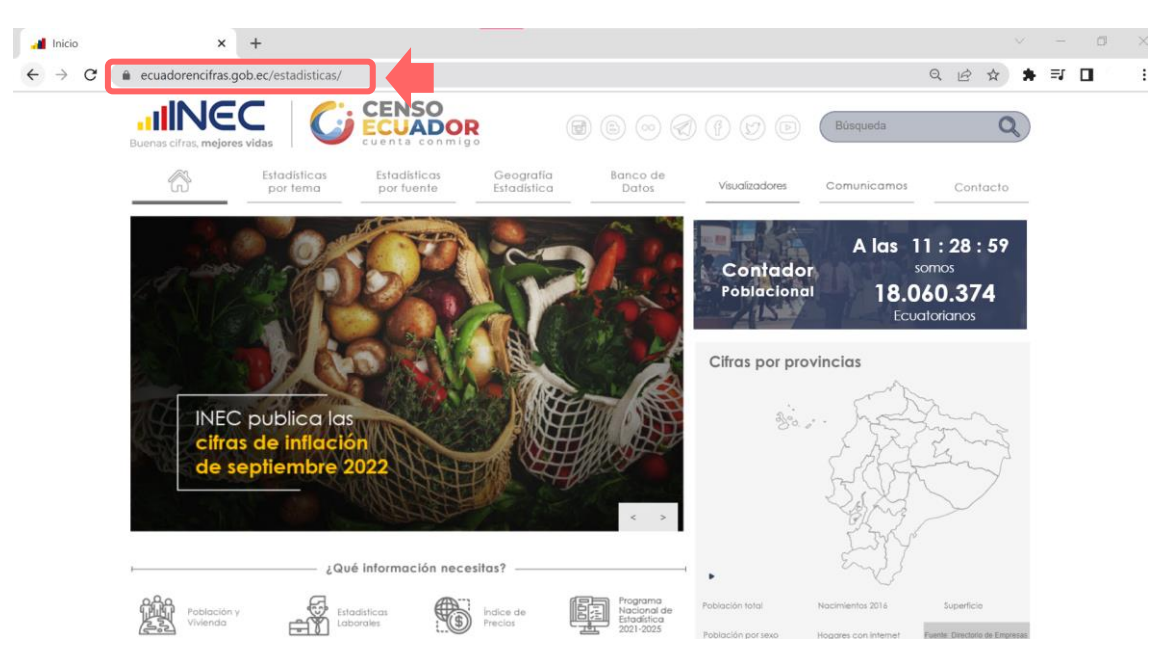

Buenas cifras, mejores vidas

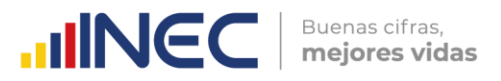

2. Desde esta página, se puede acceder al "Visualizador de las Estadísticas de Transporte" de diferentes maneras:

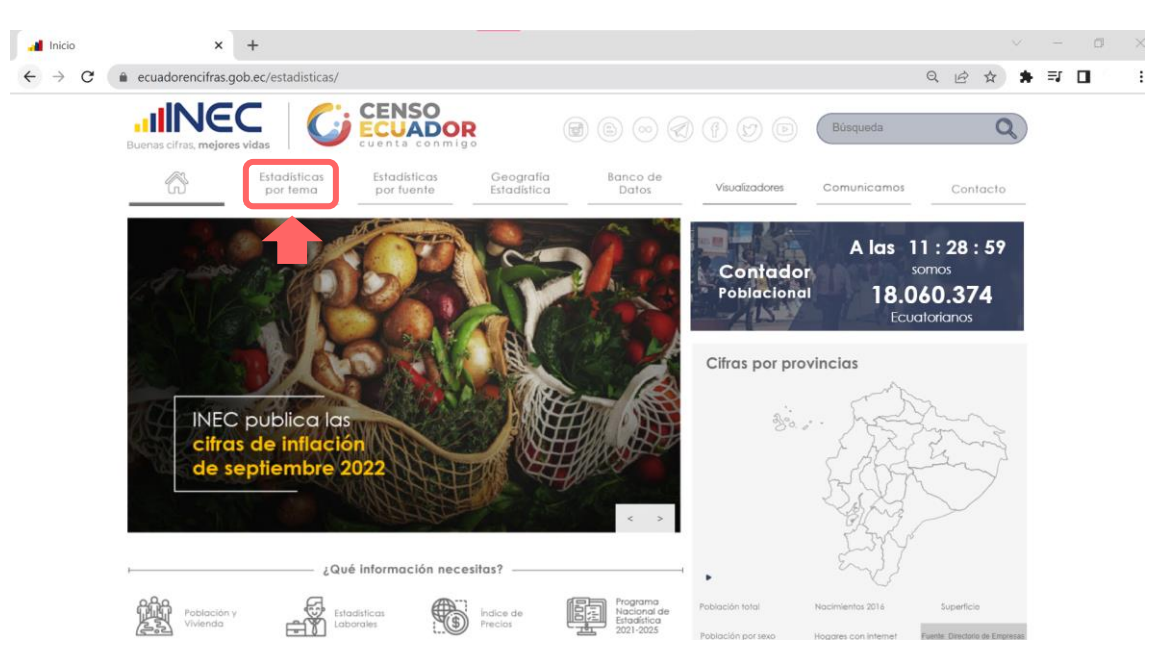

a. Identifique el menú "Estadísticas por tema".

A continuación, dar clic en la opción "Estadísticas sectoriales" de la sección de "Estadísticas Económicas".

| Estadísticas por terma       Estadísticas por terma       Geografía Estadística       Banco de Datos       Visualizadores       Comunicamos       Contra <ul> <li>Estadísticas Sociodemográficas y Sociales</li> <li>Población y migración</li> <li>Pobraza</li> <li>Trabojo</li> <li>Estadísticas sociodemográficas y Sociales</li> <li>Estadísticas sectoriales</li> <li>Estadísticas sectoriales</li> <li>Estadísticas sectoriales</li> <li>Estadísticas sectoriales</li> <li>Estadísticas sectoriales</li> <li>Estadísticas sectoriales</li> <li>Estadísticas sectoriales</li> <li>Francisos publicos, fiscales y estadísticos del social</li> <li>Comercio internacional y balanza de pagos</li> <li>Precios</li> <li>Calicada de los Servicios Públicos</li> </ul> |                                                                                                    | <b>D</b>                                                                                                    |                                                                                                    | =1   |
|----------------------------------------------------------------------------------------------------|----------------------------------------------------------------------------------------------------|----------------------------------------------------------------------------------------------------|----------------------------------------------------------------------------------------------------|------|
| Estadísticas Sociodemográficas y Sociales     Población y migración     Pobreza     Trabajo     Educación     Vacunación COVID-19     Salud     Ingresos y consumo     Proteción     Proteción Social     Asentamientos humanos y vivienda     Ciencia tecnología e innovación                                                                                                    | Buenas cifras, mejores vidas<br>Estadísticas<br>por tema<br>Estadísticas<br>por fuent                                                                                                    | nn migo<br>e Estadística Datos                                                                                                    | Visualizadores Comunicamos Contro                                                                                                    | acto |
| • Justicia y crimen<br>• Condiciones de vida y problemas sociales                                                                                                    | <ul> <li>Estadísticas Sociademográficas y Sociales</li> <li>Población y migración</li> <li>Pobriza</li> <li>Trabajo</li> <li>Educación</li> <li>Vacunación COVID-19</li> <li>Salud</li> <li>Ingresos y consumo</li> <li>Protección Social</li> <li>Asentamientos humanos y vivienda</li> <li>Justica y crimen</li> <li>Condiciones de vida y problemas sociales</li> </ul> | Estadísticas Económicas     Estadísticas macroeconómicas     Cuentas económicas     Estadísticas de las empresas     Estadísticas de las estorioles     Pinanzas públicas, fiscales y estadísticas del     sector público     Comercio internacional y balanza de pagos     Precios     Ciencia tecnología e innovación | Ambiente y otras Estadísticas     Ambiente     Género y grupos especiales de la población     Sociedad de la información     Eventos extremos y desastres     Anuarios estadísticos     Calidad de los Servicios Públicos | 1    |

El cual dirige al link: <u>https://www.ecuadorencifras.gob.ec/estadisticas-sectoriales/</u>, seguido, dar clic en el apartado de **"Transporte"**:

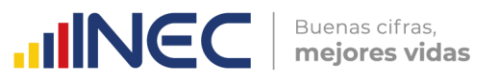

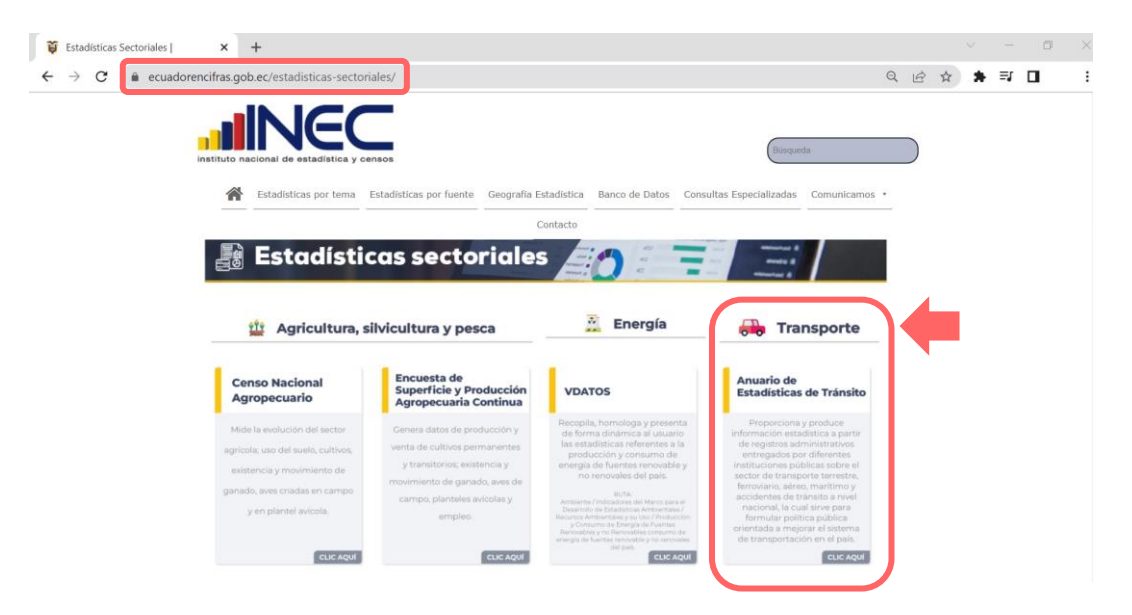

b. Desde del Menú "Estadísticas por fuente"

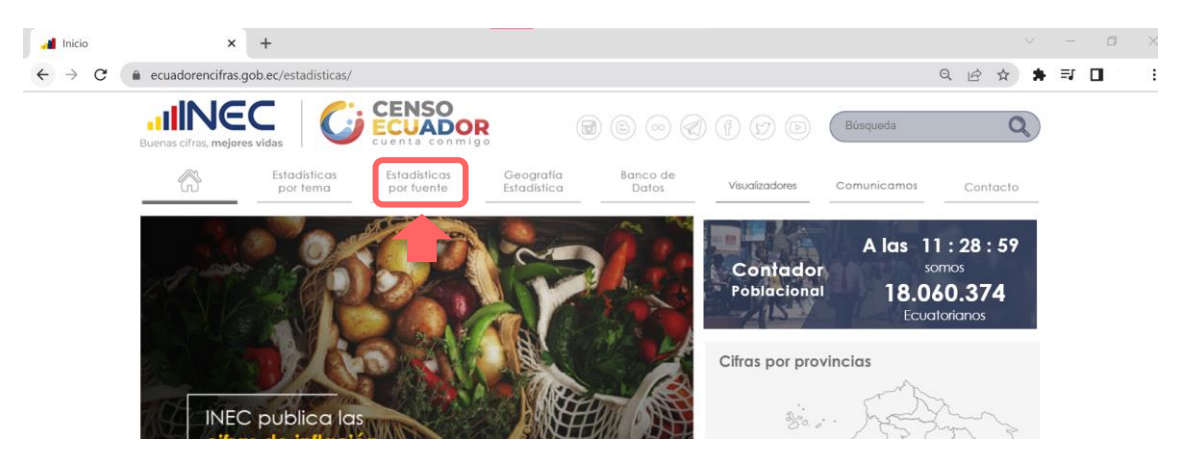

Identifique la sección de "**Registros Administrativos**", dar clic en el apartado "**Transporte**".

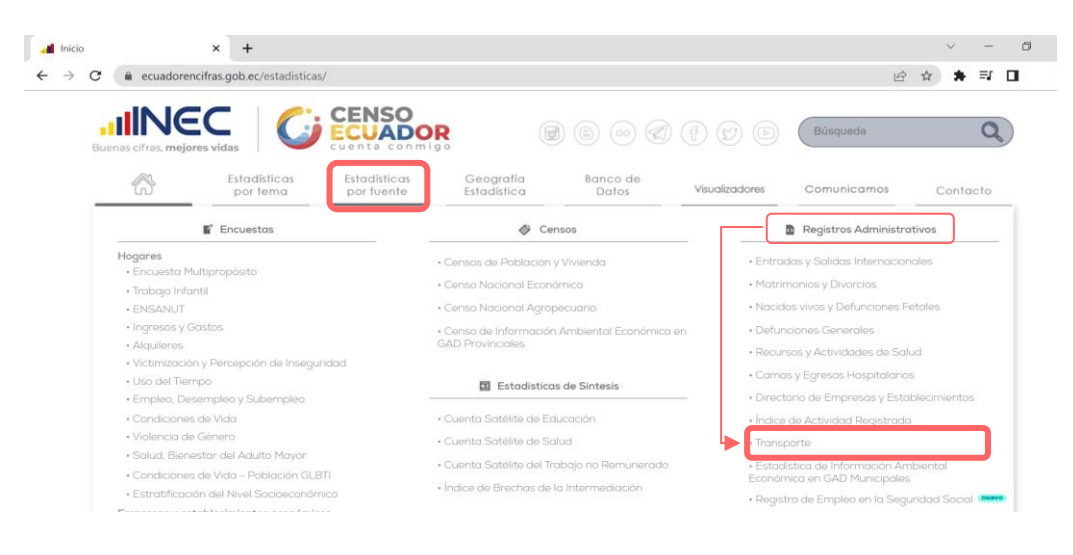

 $\leq$ 

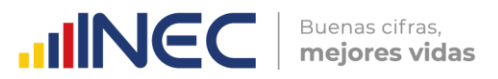

a. Desde la pestaña "Visualizadores", despliegue el menú de la pestaña y de clic en la opción "Visualizadores INEC"

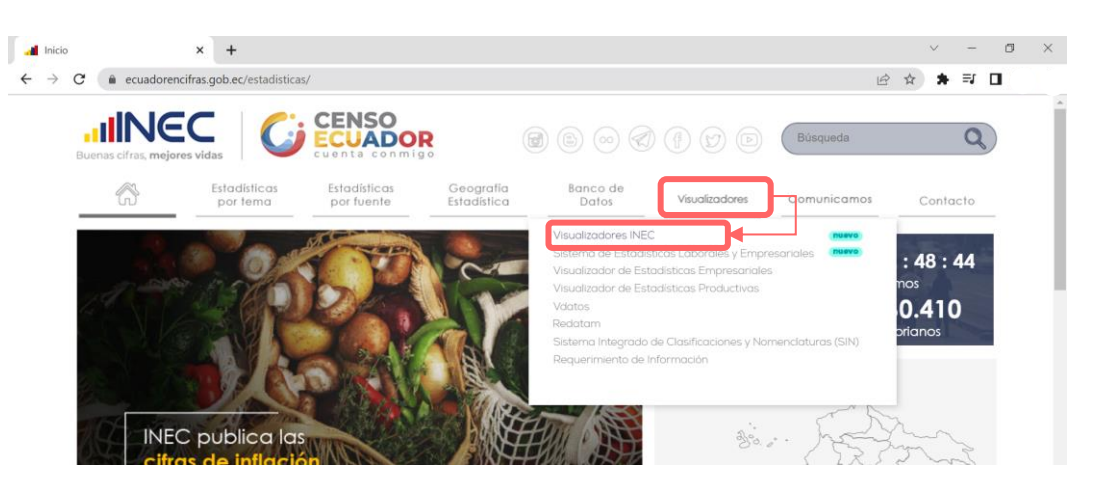

b. Desde la página principal en la sección "¿Qué información necesitas?"

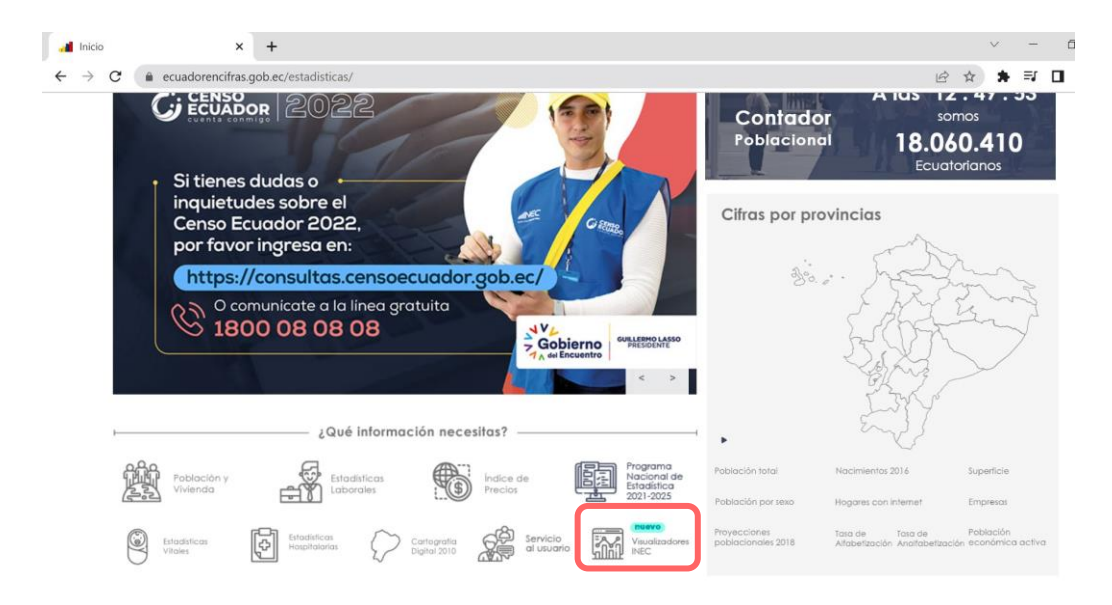

Una vez en la página **INEC 4.0**, desplace la barra hacia: **"Interactúa con nuestros visualizadores"**, utilice las flechas de izquierda a derecha hasta ubicar el visualizador de Estadísticas de transporte.

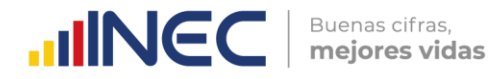

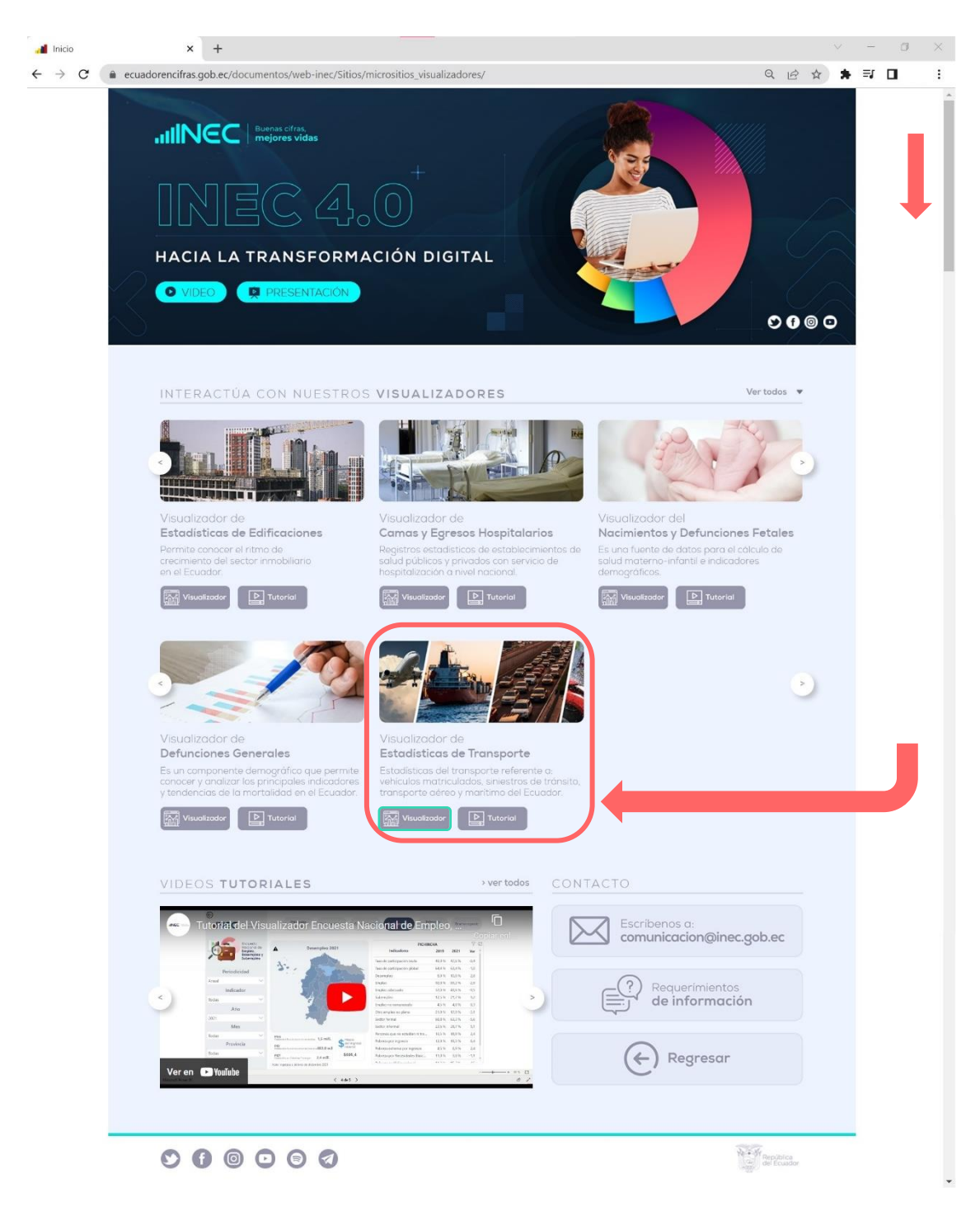

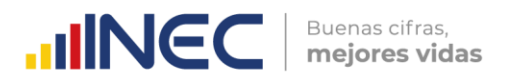

Esto le permitirá dirigirse al micrositio de ESTRA anual:

<u>https://www.ecuadorencifras.gob.ec/transporte/</u>, desde donde también se encuentra el micrositio de las estadísticas trimestrales de siniestros de tránsito: <u>https://www.ecuadorencifras.gob.ec/siniestros-transito-trimestral/</u>.

Desde estos sitios se puede acceder directamente al visualizador ubicado en el banner:

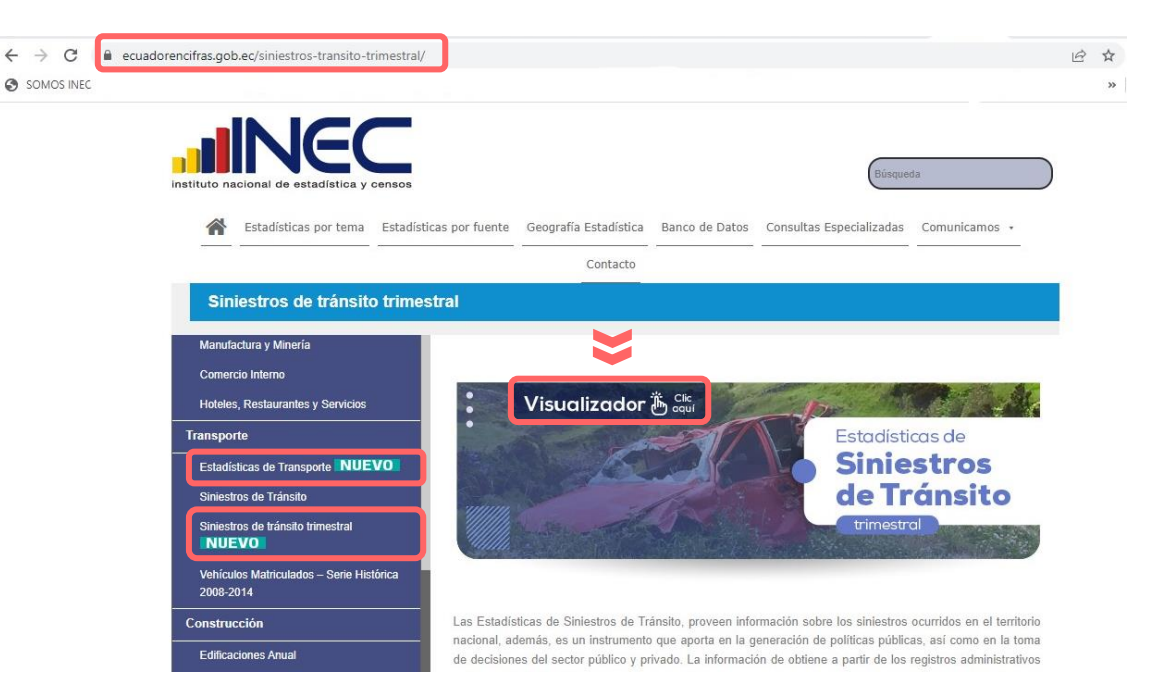

Se despliega, a continuación, el visualizador de los resultados de ESTRA, desde donde se debe dirigir al módulo del componente de **Siniestros de Tránsito**.

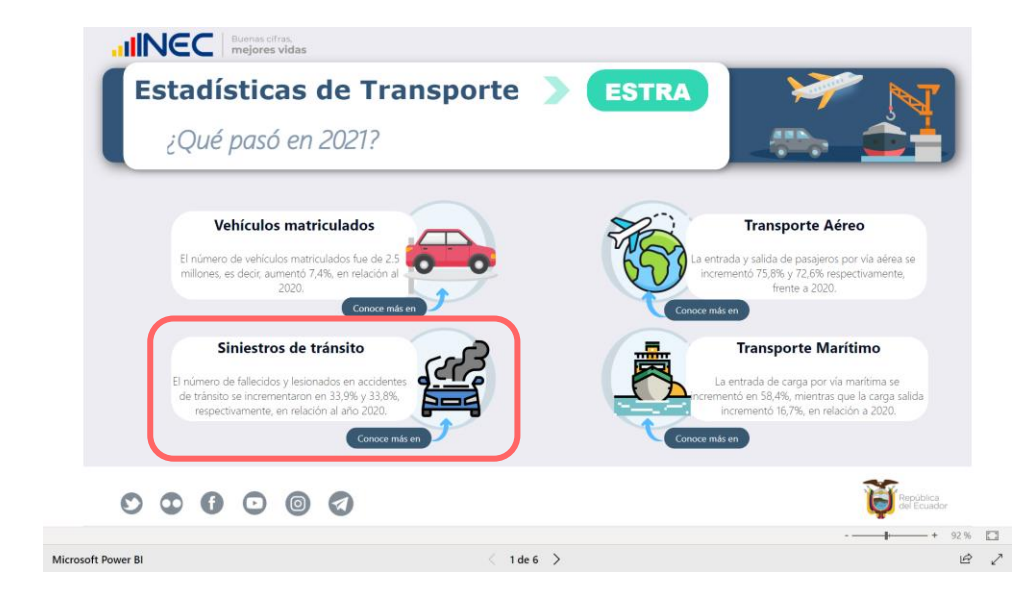

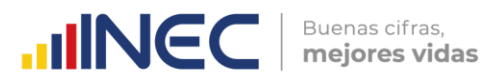

Dentro del módulo de siniestros, se dispone dos opciones para visualizar los datos: anual y trimestral:

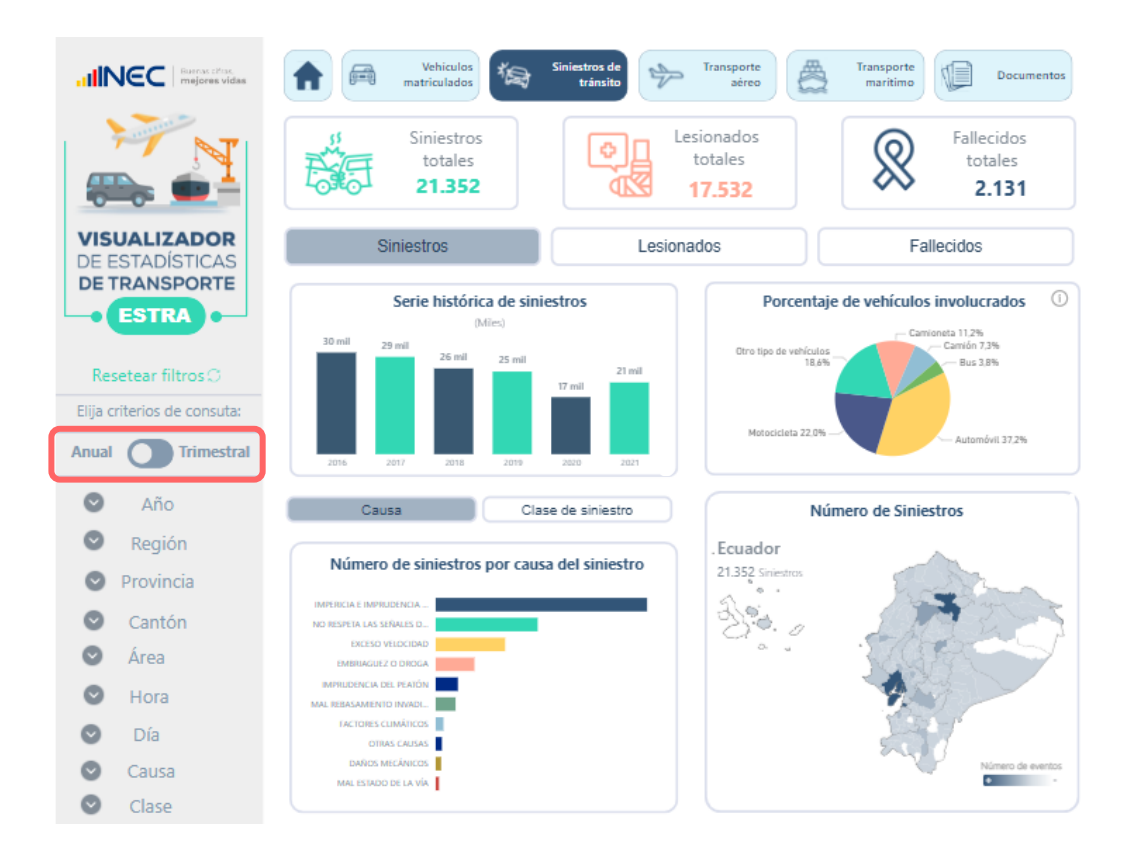

#### 1. Siniestros de tránsito, periodicidad anual

Inicialmente, el módulo muestra en la parte superior, un resumen de los principales resultados del periodo a través de objetos móviles.

Seguido, el usuario puede seleccionar el tipo de información que requiere visualizar, ya sea información del número de siniestros de tránsito, número de lesionados o número fallecidos:

| Siniestros | Lesionados | Fallecidos |
|------------|------------|------------|
|------------|------------|------------|

Al escoger la información de su preferencia, los gráficos variarán. Así, continuaremos esta guía utilizando la opción: **siniestros**.

El primer gráfico presenta el número de siniestros a nivel nacional para la serie 2016 – 2021.

El segundo gráfico, muestra el porcentaje de vehículos involucrados en un siniestro, es importante mencionar que en un evento o siniestro, puede estar involucrado uno o más vehículos.

Por otro lado en el tercer gráfico, presenta el número de siniestros para dos variables a escoger, ya sea causa o clase del siniestro: Causa Clase de siniestro

MINEC Buenas cifras, mejores vidas

En el cuarto gráfico, es un mapa de calor donde se presenta el número de siniestros a nivel cantonal.

**Nota:** Para aquellos cantones donde no ocurrió un siniestro, aparecerá únicamente el nombre del cantón.

Finalmente, el gráfico cinco muestra el número de siniestros por meses para la serie 2016 - 2021.

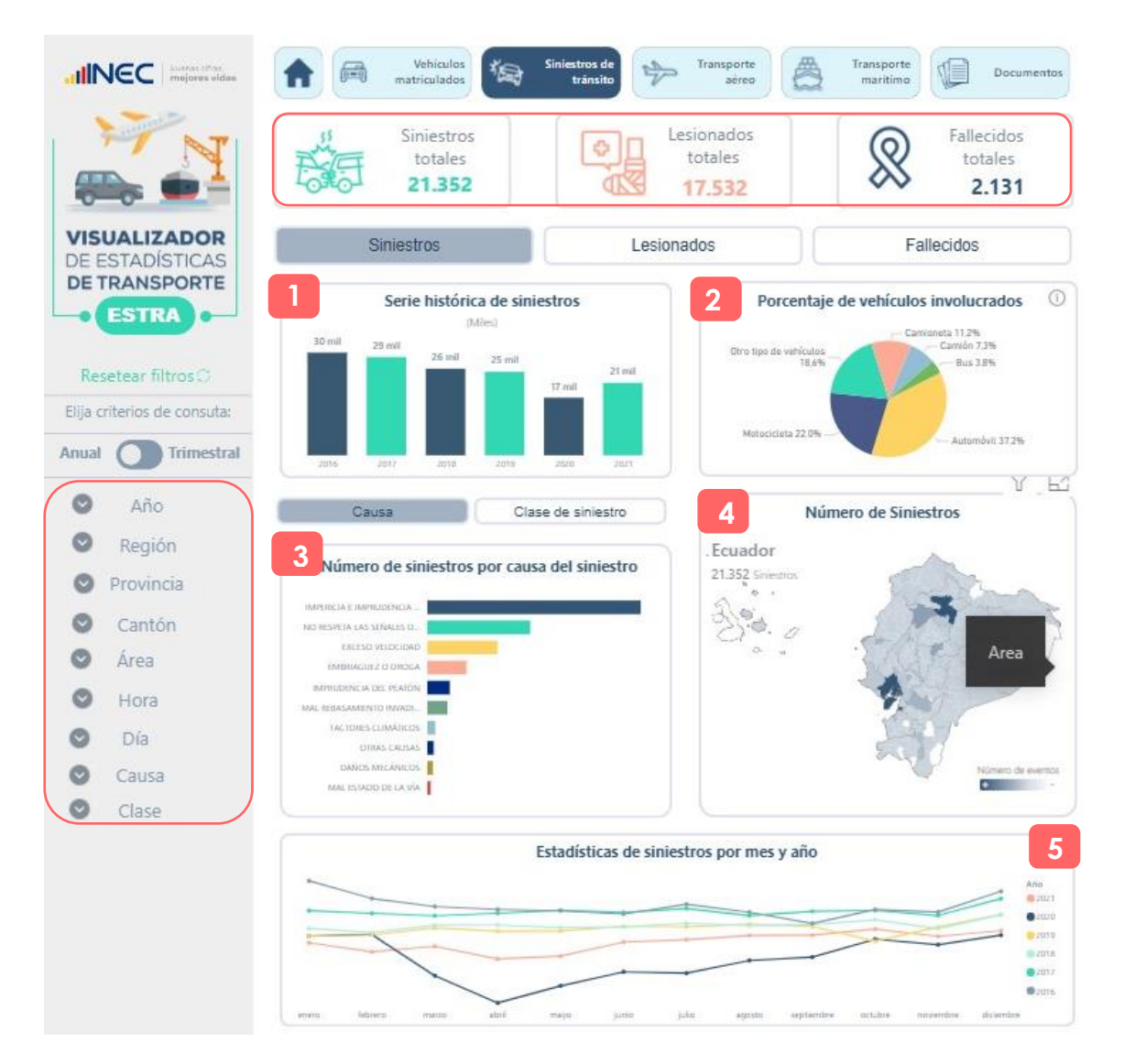

Este módulo dispone de varios filtros a disposición del usuario, los cuales permiten visualizar la información, como: Año, Región, Provincia, Cantón, entre otros.

El módulo cuenta con filtros de información como: Año, región, provincia, entre otros.

#### 2. Siniestros de tránsito, periodicidad trimestral

Los datos de siniestros de tránsito trimestral, no presenta mayores cambios al módulo de datos anual, para facilidad del usuario, sin embargo se debe considerar que:

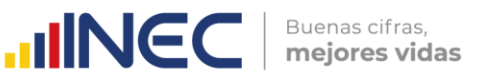

El primer gráfico presenta el número de siniestros a nivel nacional presentado por trimestres.

El segundo gráfico, muestra el porcentaje de vehículos involucrados en un siniestro, es importante mencionar que en un evento o siniestro, puede estar involucrado uno o más vehículos.

Por otro lado en el tercer gráfico, presenta el número de siniestros para dos variables a escoger, ya sea causa o clase del siniestro.

En el cuarto gráfico, es un mapa de calor donde se presenta el número de siniestros a nivel cantonal.

**Nota:** Para aquellos cantones donde no ocurrió un siniestro, aparecerá únicamente el nombre del cantón.

Finalmente, el gráfico cinco muestra el número de siniestros por trimestres y por día.

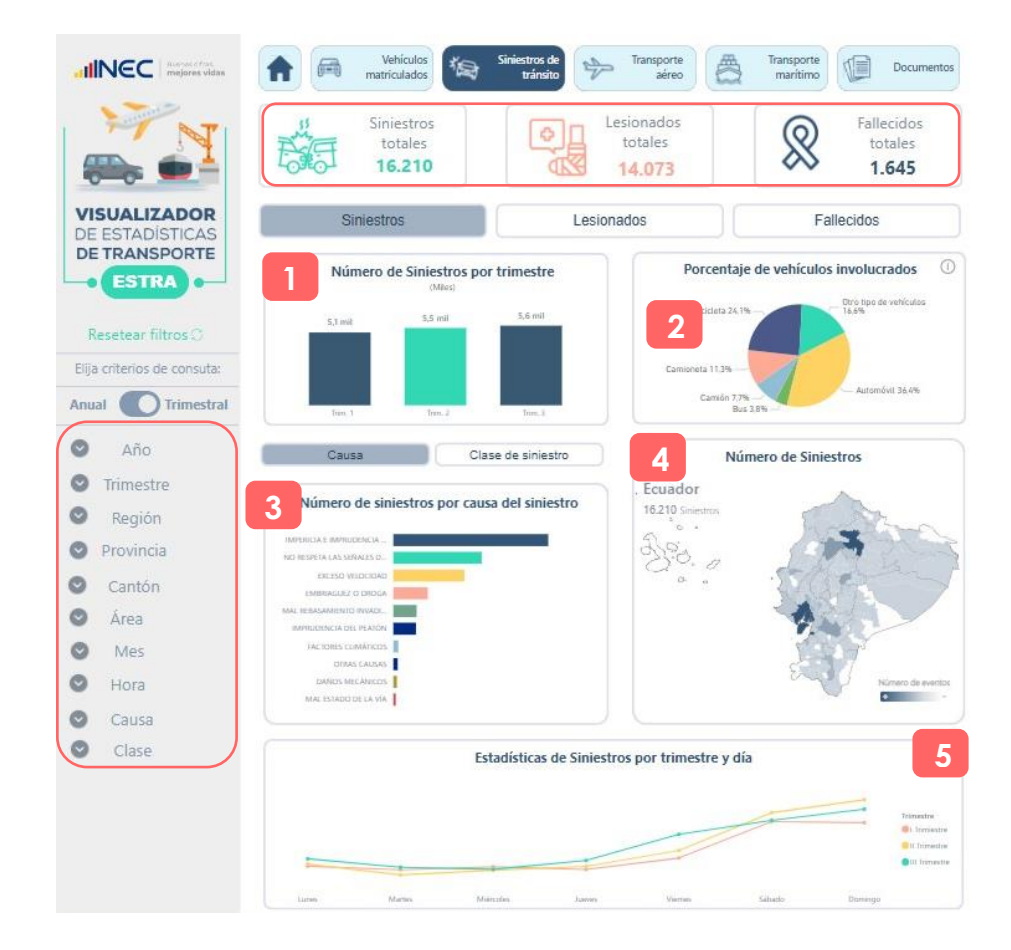

Este módulo dispone de varios filtros a disposición del usuario, los cuales permiten visualizar la información, como: Año, Región, Provincia, Cantón, entre otros.

El módulo cuenta con filtros de información como: Año, Trimestre, entre otros.

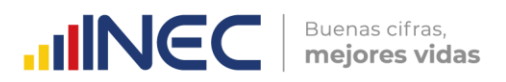

#### 3. Documentos

Finalmente, en el módulo "DOCUMENTOS" se encuentra toda la documentación metodológica y técnica de la operación estadística anual, así como para siniestros de tránsito de periodicidad trimestral.

| HINEC Buenes cifras,<br>mejores vidas |                           |                       |                         | and a                                                                                   |      |
|---------------------------------------|---------------------------|-----------------------|-------------------------|-----------------------------------------------------------------------------------------|------|
| Ect                                   | adícticas                 | do                    |                         |                                                                                         | N    |
|                                       |                           | UE<br>DTE             | FOTDA                   |                                                                                         | č-1  |
|                                       | ANSPU                     | RIE                   | ESTRA                   |                                                                                         |      |
|                                       | D                         | ocumentación Anu      | ial <b>O</b> Trimestral | 0                                                                                       | â    |
|                                       |                           | <b>D</b>              |                         | 400<br>400<br>10<br>10<br>10<br>10<br>10<br>10<br>10<br>10<br>10<br>10<br>10<br>10<br>1 |      |
|                                       | Principales<br>resultados | Nota técnica          | Base de datos           | Sintaxis                                                                                |      |
| Estadística y                         |                           |                       |                         |                                                                                         |      |
| Metodológica                          | Historia de ES            | TRA Guia de<br>base d | uso de Dic<br>e datos   | cionario de<br>variables                                                                |      |
|                                       |                           | base d                | e datos                 | variables                                                                               | Repu |

#### Información de contacto

En caso de presentarse algún inconveniente comunicarse al siguiente contacto:

- Gabriela Hidalgo
- Telf.: (593 2) 2234376-2544326-2544561 Ext 1406
- <u>Gabriela\_Hidalgo@inec.gob.ec</u>

# Buenas cifras, mejores vidas

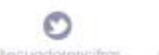

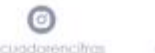

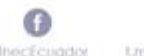

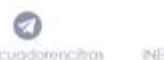

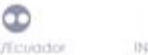

٢

1640.0